# Create a Google Workspace group of users to enable email archiving to Vaultastic

### **Table of Contents**

Overview Steps to create a Google workspace group

# Overview

Create a Google Workspace group and add users whose email needs to be archived to Vaultastic. Please ensure all these users have been provisioned on the corresponding Vaultastic domain.

If you add a user who does not have a corresponding id on the Vaultastic domain, email messages sent to or received from that user may not be archived on the Vaultastic domain.

# Steps to create a Google workspace group

Navigate to the **Google Workspace Admin Console** In the **Directory** section, select **Groups** Click on **Create group** 

| 附 Inbox (115) - ashok.malaviya@va 🗙 🤇                                              | Group List - Admin Console × +                                                                                                    | ~            | - 0             | ) X            |
|------------------------------------------------------------------------------------|----------------------------------------------------------------------------------------------------|--------------|-----------------|----------------|
| $\leftrightarrow$ $\rightarrow$ $\mathbf{C}$ $\hat{\mathbf{e}}$ admin.google.com/a | /ac/groups                                                                                                    | € ☆          | • • (           | Error :        |
| = 💽 Admin                                                                          | Q Search for users, groups or settings                                                                                                   | άR           | 0 🏭             | A              |
| Home                                                                               | Groups                                                                                                    |              |                 | A              |
| Dashboard                                                                          | To easily identify and manage groups you apply policies to, such as access control, add the Security label to them. Learn about security | groups       |                 |                |
| Users                                                                              | Groups   Showing all groups Create group Inspect groups                                                                                  |              |                 |                |
| Groups                                                                             | + Add a filter                                                                                                    |              |                 |                |
| Organizational units <ul> <li>Buildings and resources</li> </ul>                   | Group name 🔨 Email address Members Access type                                                                                           |              |                 |                |
| Directory settings                                                                 | Classroom Teachers classroom_teachers@mithi.co.in 0 Custom                                                                               |              |                 |                |
| Directory sync BETA                                                                | external_contacts@mithi.co.in 5 Custom                                                                                                   |              |                 |                |
| Devices                                                                            | new vv4 vaultastic group for mithi.co.in vaultasticusers@mithi.co.in 7 Public                                                            |              |                 |                |
| Apps                                                                               | SkyConnect Users sky.users@mithi.co.in 7 Custom                                                                                          |              |                 |                |
| Il Reporting                                                                       | Vaultastic V3 Users vv3_users@vaultastic.io 0 Public                                                                                     |              |                 |                |
| Billing                                                                            | vv4 all users vv4_all@mithi.co.in 2 Public                                                                                               |              |                 |                |
| Account                                                                            | VV4 Users   mithi.co.in vaultastic_users@mithi.co.in 0 Custom                                                                            |              |                 |                |
| Rules                                                                              | VV4 Users   vaultastic.io vv4_users@vaultastic.io 2 Public                                                                               |              |                 |                |
|                                                                                    | •                                                                                                    |              | •               | •              |
| Mostly cloudy                                                                      | 📲 Q Search 🛛 🎌 🖬 💭 📜 😨 🗃 🛄 💟 💽 🧬 🖷 💆 🚆 🤗 🔺                                                                                               | NG 令句》<br>IN | 10 1<br>28-09-2 | 1:53<br>2023 2 |

In the pop-up,

- Give an appropriate **name** to the group
- Define the **group id** and give the **description**.
- Assign an **owner** to the group
- This group will be used for Mailing purposes, so the **default Labels** are sufficient.
- Click Next

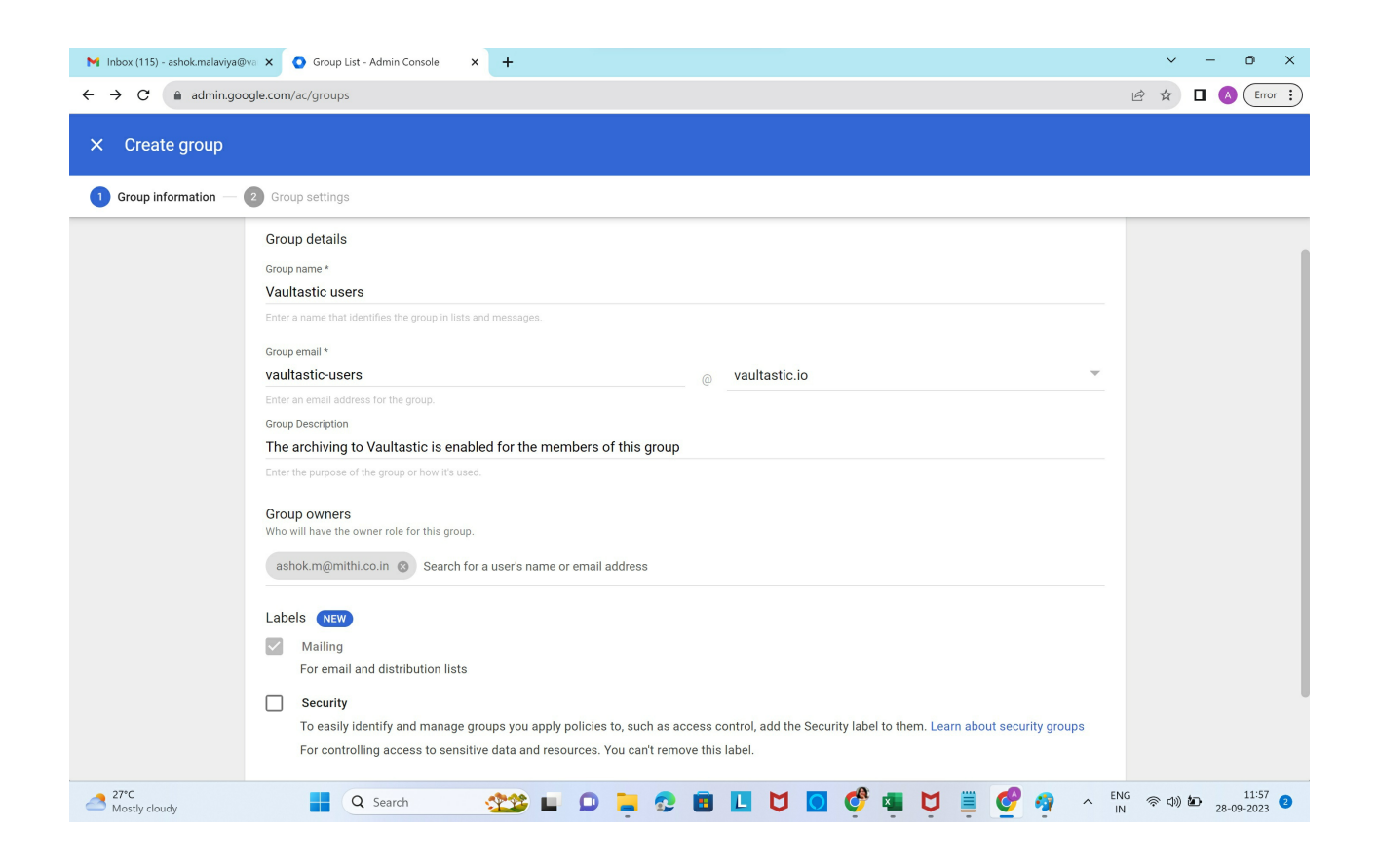

#### Make the group Public

| M Inbox (115) - ashok.malaviya@v                | va 🗙 🔕 Group List - Admin Console 🛛 🗙 🕂                                                                                                    |                                                                           |                                                                                                    |                          |                                    |          |     |     | ~             | - 0 ×                 |
|-------------------------------------------------|----------------------------------------------------------------------------------------------------|---------------------------------------------------------------------------|----------------------------------------------------------------------------------------------------|--------------------------|------------------------------------|----------|-----|-----|---------------|-----------------------|
| $\leftrightarrow$ $\rightarrow$ C $$ admin.goog | gle.com/ac/groups                                                                                                    |                                                                           |                                                                                                    |                          |                                    |          |     |     | ₫ ✿           | Error :               |
| X Create group                                  | 2) Group settings                                                                                                    |                                                                           |                                                                                                    |                          |                                    |          |     |     |               |                       |
|                                                 | Access type<br>Control what kind of access group members have. Learn mor<br>Note: External members can't view group members or search<br>Public  Tearn Announceme<br>Public Anyone in your organization can post to an<br>Access settings<br>Who can contact group owners<br>Who can view conversations<br>Who can post<br>Who can view members<br>Who can manage members<br>Add, invite, approve | e<br>group content<br>ant Only<br>d join the grou<br>Group<br>Owners<br>V | <ul> <li>○ Restrict</li> <li>up</li> <li>Group<br/>Managers</li> <li>✓</li> <li>✓</li> <li>✓</li> <li>✓</li> <li>✓</li> <li>✓</li> <li>✓</li> <li>✓</li> <li>✓</li> <li>✓</li> </ul> | ed C<br>Group<br>Members | ) Custom<br>Entire<br>Organization | External |     |     |               |                       |
| 27°C<br>Mostly cloudy                           | 📕 Q Search 🕸 🗖                                                                                                    | Ø 📮                                                                       | 2 🗉                                                                                                    |                          | 0 🔮                                | 🖷 💆      | ≣ 🔮 | 🧃 🔺 | ENG 奈山)<br>IN | 11:57<br>28-09-2023 2 |

Only invited users can join the group

# Do not Allow members outside your organization

## Click CREATE GROUP

| M Inbox (115) - ashok.malaviya@               | Øva 🗙 📀 Group List - Admin Console 🛛 🗙 🕂                                                                 |                                                                                                    |                                   |                 |               |            |                      |            | ~       | -                   | οx               |
|-----------------------------------------------|----------------------------------------------------------------------------------------------------|----------------------------------------------------------------------------------------------------|-----------------------------------|-----------------|---------------|------------|----------------------|------------|---------|---------------------|------------------|
| $\leftrightarrow$ $\rightarrow$ C $$ admin.go | ogle.com/ac/groups                                                                                       |                                                                                                    |                                   |                 |               |            |                      |            | ₽ \$    |                     | Error :          |
| X Create group                                | 2 Group settings                                                                                         |                                                                                                    |                                   |                 |               |            |                      |            |         |                     |                  |
|                                               | Who can post                                                                                             | ~                                                                                                    | ~                                 | ~               | ~             |            |                      |            |         |                     |                  |
|                                               | Who can view members                                                                                     | ~                                                                                                    | ~                                 | ~               | ~             |            |                      |            |         |                     |                  |
|                                               | Who can manage members                                                                                   | ~                                                                                                    | ~                                 |                 |               |            |                      |            |         |                     |                  |
|                                               | Aud, invite, approve                                                                                     |                                                                                                    |                                   |                 |               |            |                      |            |         |                     |                  |
|                                               | Who can join the group<br>Choose how to add people to the group                                          | Anyone in the organization can ask People in the organization must ask and then be approved before they can join the group |                                   |                 |               |            |                      |            |         |                     |                  |
|                                               |                                                                                                    | Anyone in the organization can join                                                                                        |                                   |                 |               |            |                      |            |         |                     |                  |
|                                               |                                                                                                    | People in the organization can add themselves to the group directly  Only invited users                                    |                                   |                 |               |            |                      |            |         |                     |                  |
|                                               |                                                                                                    | People can join the group only if they're invited                                                                          |                                   |                 |               |            |                      |            |         |                     |                  |
|                                               | Allow members outside your organization<br>Turn the setting ON to allow external people in the<br>group. | Note: You can a external member                                                                                            | lways add exte<br>ership setting. | ernal people to | groups in the | Google Adm | in console, regardle | ss of the  |         |                     |                  |
|                                               | PREVIOUS                                                                                                 |                                                                                                    |                                   |                 |               |            | CRI                  | EATE GROUP |         |                     |                  |
| 27℃<br>Mostly cloudy                          | 📕 Q Search 🛛 🎌                                                                                           | 0                                                                                                    | 😍 🔳                               |                 | 0 🦸           |            | I 🚊 🔮 #              |            | ° @ ¢)) | فت <sub>28-09</sub> | 11:58<br>·2023 2 |

## Select Add members to the Group

| M Inbox (117) - ashok.malaviya@va 🗴 🗿 Group List - Admin Console 🗙 🕂                                                                                                    |           | ~        | - 0 X               |
|----------------------------------------------------------------------------------------------------|-----------|----------|---------------------|
| ← → C (à admin.google.com/ac/groups                                                                                                    | Ŕ         | · ☆      | 🛛 🔺 Error 🔅         |
| X Create group                                                                                                    |           |          |                     |
| <ul> <li>Vaultastic users created</li> <li>Settings saved</li> <li>Owners added</li> </ul>                                                                                                    |           |          |                     |
| What you can do next                                                                                                    |           |          |                     |
| Create another group                                                                                                    |           |          |                     |
| DON                                                                                                    | E         |          |                     |
|                                                                                                    |           |          |                     |
| 28°C<br>Mostly cloudy Q Search 28°C III D III D | ENG<br>IN | 奈 (J)) 🎽 | 12:07<br>28-09-2023 |

In the Pop-up, define the group membership

| M Inbox (117) - ashok.malaviya@va 🗙                    | Sroup Members - Admin Consol   | +              |                      |                      |              |                    |           |           | × -           | o x                   |
|--------------------------------------------------------|--------------------------------|----------------|----------------------|----------------------|--------------|--------------------|-----------|-----------|---------------|-----------------------|
| $\leftrightarrow$ $\rightarrow$ C $$ admin.google.com/ | /ac/groups/03znysh74cckpdh/men | bers           |                      |                      |              |                    |           | ß,        | *             | A Error :             |
| \equiv 💽 Admin                                         | Q Search for users, gro        | ups or setting | s                    |                      |              |                    |           | φB        | ?             | # A                   |
| - C Directory                                          | Groups → Vaultastic users      | Members        |                      |                      |              |                    |           |           |               | _                     |
| Users                                                  |                                |                |                      |                      |              |                    |           |           |               |                       |
| Groups                                                 | Vaultastic use                 | Add mem        | bers to <b>Vau</b> l | tastic users         |              | SEK5               |           |           |               |                       |
| Organizational units                                   | vaultastic-users@vaulta        |                |                      |                      |              |                    |           |           |               | ~                     |
| <ul> <li>Buildings and resources</li> </ul>            | RENAME GROUP                   | New users are  | automatically se     | et to receive Each E | mail.        | nembers Download m | embers    |           |               |                       |
| Directory settings                                     | ADD MEMBERS                    | Find a user or | group                |                      |              |                    |           |           |               |                       |
| Directory sync BETA                                    |                                |                |                      |                      |              |                    |           |           |               |                       |
| Devices                                                |                                |                |                      |                      |              | nail               | Role      | т         | ype           |                       |
| <ul> <li>Apps</li> </ul>                               | ACCESS SETTINGS                |                |                      |                      |              | shok.m@mithi.co.in |           | - U       |               |                       |
| 🔸 😯 Security                                           | INSPECT GROUP                  |                |                      |                      |              |                    |           |           |               |                       |
| • II. Reporting                                        | DELETE GROUP                   |                |                      |                      |              |                    |           |           |               |                       |
| • 🗄 Billing                                            |                                |                |                      |                      |              |                    |           |           |               |                       |
| • @ Account                                            | Labels                         |                |                      |                      |              |                    |           |           |               |                       |
| 💮 Rules                                                | Access type: Custom Ma         | Advanced       |                      | CANCEL               | ADD TO GROUP |                    |           |           |               |                       |
| → Storage                                              |                                |                |                      |                      |              | -                  |           |           |               |                       |
| Show less                                              | 1                              |                |                      |                      |              |                    |           |           |               | l                     |
|                                                        |                                |                |                      |                      |              |                    |           | Dana 1 of |               |                       |
| Bhandarkar Road     Closed road                        | Q Search                       | <u></u>        | D -                  | 😍 🖪 📘                | 0 0          | 🎙 🖷 🛱 📋 🄇          | 🥐 🧛 \land | ENG<br>IN | d)) <b>20</b> | 12:09<br>28-09-2023 2 |